南門國中113年免試入學選填志願諮詢服務說明暨參考資料

壹、免試入學志願選填期間,本校提供志願選填諮詢服務專線:

**輔導室 23142775#350、#351、#357 或/教務處 23142775#336**, 歡迎家長多加利用。 一、諮詢服務時間

(一)5月20日至6月26日平日上班時間歡迎來電諮詢。若須面談或是諮詢 志願選填,請事先與老師約好時間再來,以免老師上課不在。

(二)6/22(六)、23(日)提供假日諮詢服務,請家長依下表建議時段諮詢,當天 只現場諮詢, 恕不受理電話諮詢。

<假日諮詢服務輪值表>

|  | 日期、地點          | 諮詢時段        | 建議諮詢班級                                       | 諮詢團隊                      |
|--|----------------|-------------|----------------------------------------------|---------------------------|
|  | 6/22(六)<br>輔導室 | 9:00~12:00  | 901、902<br>903、904                           | 陳嘉源主任 許官承組長<br>張平杰組長 黃郁菁師 |
|  |                | 13:00~16:00 | $905 \cdot 906 \cdot 907$<br>$915 \cdot 916$ | 梁恩萍師 古杰平師<br>童玉娟組長 史巧如幹事  |
|  | 6/23(日)<br>輔導室 | 9:00~12:00  | 908、909<br>910、911                           | 陳嘉源主任<br>張平杰組長 林玲璇師       |
|  |                | 13:00~16:00 | 912、913、914                                  | 李佳穗師 祝于婷師<br>童玉娟組長 楊怡婷師   |

## 適性選填志願相關網站

\* 南門國中首頁/適性入學專區 http://www.nmjh.tp.edu.tw/category/office/div\_05/s50201/

\*113 基北區免試入學網站 https://reurl.cc/0mpQ6

\*113 國中畢業生適性入學宣導網站 https://shs.kl2ea.gov.tw/site/adapt-kl2ea

\*高級中等學校-108 課綱資訊網 https://shs.kl2ea.gov.tw/site/12basic

\*全國高級中等學校課程計畫平臺 https://course.kl2ea.gov.tw/courseinformation/index.asp

\*臺北市十二年國民基本教育資訊網 https://12basic.tp.edu.tw/

\*臺北市 113 年度高中職招生博覽會 https://113tpexpo. tp. edu. tw/

\*2024 新北市大教育國際博覽會 https://expo.efroip.tw/home

\*臺北市國中二代校務行政系統 https://school.tp.edu.tw/

## 高中職免試入學選填志願相關規定

1. 满分三十六分,以五個志願為一群組,錄取志願每往下一個群組就減一分,最多可填三十個志願。 2. 不同校即為不同志願序。同校日間部與夜間部(進修學校)視為二校。

6. 同校不同科且連續選填,列入同一志願序;同校不同科但非連續選填,為不同志願序。

## 高中職免試入學選填志願分配原則

1. 五個志願中宜夢幻志願、務實志願及保險志願兼具。

2. 五個志願中至少要有一個保險志願以免高分落榜。

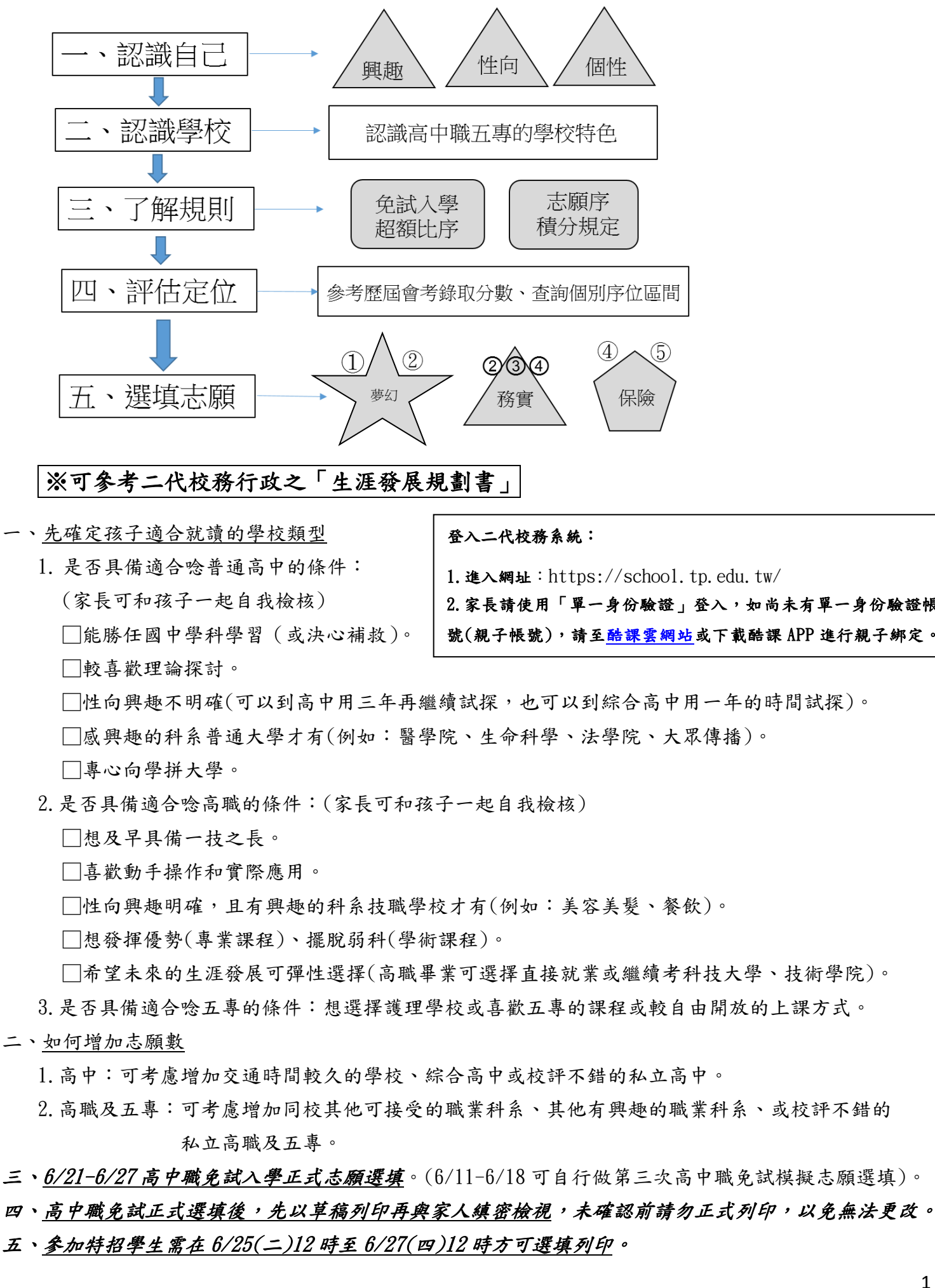

貳、選其所愛、愛其所選、適性揚才

2. 家長請使用「單一身份驗證」登入,如尚未有單一身份驗證帳 號(親子帳號),請至酷課雲網站或下載酷課 APP 進行親子綁定。

1